#### Інструкція з реєстрації для участі у Олімпіадах для абітурієнтів

1. На сторінці «Допомога вступникам у 2023 році» сайту khai.edu перейдіть за посиланням «Реєстрація»

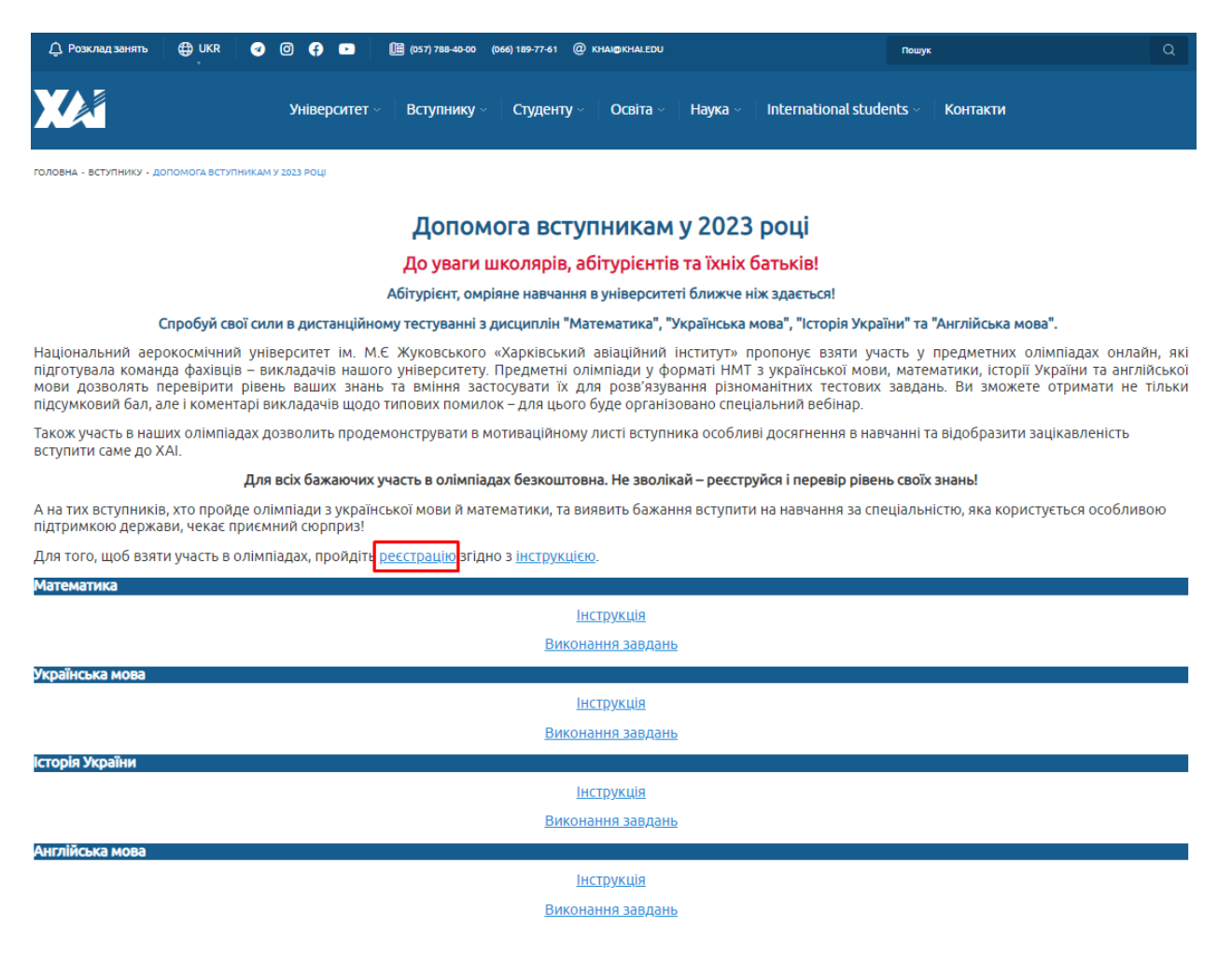

Буде здійснено перехід на таку сторінку:

# Сайт дистанційного навчання Національного аерокосмічного університету "ХАІ"

### Новий обліковий запис

| Логін                                                  | 0   |                                                                |
|--------------------------------------------------------|-----|----------------------------------------------------------------|
| Пароль                                                 | 0   |                                                                |
| Прізвище                                               | 0   |                                                                |
| lм'я                                                   | 0   |                                                                |
| Електронна пошта                                       | 0   |                                                                |
| Електронна пошта (повторно)                            | 0   |                                                                |
| Телефон                                                | 0   |                                                                |
| Напрям за яким плануєте вступ<br>відноситься до сфери: | ити |                                                                |
|                                                        |     | 🗌 інженерно-технічної освіти                                   |
|                                                        |     | 🗌 овсіти з інформаційних технологій                            |
|                                                        |     | 🗆 бізнес освіти                                                |
|                                                        |     | 🗌 юридичної освіти                                             |
|                                                        |     | 🗌 гуманітарної освіти                                          |
|                                                        |     | 🗆 інше                                                         |
| Навчальний заклад, який<br>закінчуєте (закінчили)      |     | ЗОШ (школа, ліцей) 🕈                                           |
|                                                        |     | Эгоден отримувати повідомлення                                 |
| Контрольне питання                                     | 0   | Я не робот посартона<br>Конфіденційність - Умовит ангартатення |
|                                                        |     | Створити запис Скасувати                                       |

Обов'язково

3. В цю форму введіть свої власні данні за наступним прикладом та натисніть кнопку «Створити запис».:

## Сайт дистанційного навчання Національного аерокосмічного університету "ХАІ"

## Новий обліковий запис

| Пароль  Прізвище Прізвище Прізвище Петро Петро Петрович Петктронна пошта р.р.реtrenko@gmail.com Електронна пошта р.р.реtrenko@gmail.com Електронна пошта р.р.реtrenko@gmail.com Телефон (*380501234567) Телефон (*380501234567) Tелефон (*380501234567) Tелефон (*380501234567) Teneфoh (*380501234567) Teneфoh (*380501234567) Teneфoh (*38050123456                                                                                                    | Логін                                            | 0  | p.p.petrenko                                          |
|----------------------------------------------------------------------------------------------------|--------------------------------------------------|----|-------------------------------------------------------|
| Прізвище Прізвище Прізвище Петро Петрович  Петро Петрович  Електронна пошта P.p.petrenko@gmail.com  Eлектронна пошта P.p.petrenko@gmail.com  Enektponna noutra P.p.petrenko@gmail.com P.p.petrenko@gmail.com                                                                                                    | Пароль                                           | •  |                                                       |
| Прізвище<br>Петро Петрович<br>Мия<br>Петро Петрович<br>Електронна пошта<br>р.р.реtrenko@gmail.com<br>Електронна пошта<br>р.р.реtrenko@gmail.com<br>р.р.реtrenko@gmail.com<br>р.р.реtrenko@gmail.com<br>р.р.реtrenko@gmail.com<br>телефон<br>+380501234567<br>Талефон<br>+380501234567<br>Напрям за яким плануете<br>вступити відноситься до<br>сфери:<br>2 інженерно-технічної освіти<br>о овсіти з інформаційних технологій<br>6 ізнес освіти<br>юридичної освіти<br>юридичної освіти<br>інше<br>Навчальний заклад, який<br>ЗОШ (школа, ліцей)<br>ЗОШ (школа, ліцей)<br>ЗТоден отримувати повідомлення<br>Контрольне питання<br>• Я не робот<br>каданцики сакрання<br>• Сасувати                                                                                                    |                                                  | U  |                                                       |
| М'я       Петро Петровин         Електронна пошта       p.p.petrenko@gmail.com         Електронна пошта       p.p.petrenko@gmail.com         (повторно)       P.p.petrenko@gmail.com         Телефон       +380501234567         Напрям за яким плануете<br>вступити відноситься до<br>сфери:       • iнженерно-технічної освіти         Овсіти з інформаційних технологій       • овсіти з інформаційних технологій         І бізнес освіти       • юридичної освіти         • иже       ЗОШ (школа, ліцей)       •         Навчальний заклад, який<br>закінчуете (закінчили)       ЗОШ (школа, ліцей)       •         Контрольне питання       •       • Я не робот       • секрани         •       •       Я не робот       • секрани                                                                                                    | Прізвище                                         | 0  | Петренко                                              |
| Електронна пошта<br>повторно)<br>Пелефон<br>Телефон<br>Пелефон<br>Папрям за яким плануете<br>вступити відноситься до<br>сфери:<br>Сфери:<br>Сранка сосвіти<br>Саридичної освіти<br>Саридичної освіти | Ім'я                                             | 0  | Петро Петрович                                        |
| Електронна пошта<br>(повторно)<br>Телефон<br>Телефон<br>Напрям за яким плануете<br>вступити відноситься до<br>сфери:                                                                                                    | Електронна пошта                                 | 0  | p.p.petrenko@gmail.com                                |
| Телефон • +380501234567<br>Напрям за яким плануете<br>вступити відноситься до<br>сфери:<br>• інженерно-технічної освіти<br>• овсіти з інформаційних технологій<br>• бізнес освіти<br>• юридичної освіти<br>• юридичної освіти<br>• інше<br>Навчальний заклад, який<br>закінчуете (закінчили)<br>• Згоден отримувати повідомлення<br>Контрольне питання<br>• • Я не робот<br>• смерзеційнов • Умані вкорогания                                                                                                    | Електронна пошта<br>(повторно)                   | 0  | p.p.petrenko@gmail.com                                |
| Напрям За яким плануете<br>вступити відноситься до<br>сфери:                                                                                                    | Телефон                                          | 0  | +380501234567                                         |
| Светрольне питання                                                                                                    | вступити відноситься д<br>сфери:                 | 0  |                                                       |
| овсіти з інформаційних технологій<br>Бізнес освіти<br>юридичної освіти<br>гуманітарної освіти<br>інше<br>Навчальний заклад, який<br>закінчуєте (закінчили)<br>ЗОШ (школа, ліцей)<br>ЗОШ (школа, ліцей)<br>ЗОШ (школа, ліцей)<br>Зорден отримувати повідомлення<br>Контрольне питання<br>Такробот Скасувати                                                                                                    |                                                  |    | инженерно-техничної освіти                            |
| Ствудичної освіти<br>юридичної освіти<br>гуманітарної освіти<br>інше<br>ЗОШ (школа, ліцей)<br>ЗОШ (школа, ліцей)<br>ЗОШ (школа, ліцей)<br>ЗОШ (школа, ліцей)<br>Струманітарної освіти<br>світи<br>Скасувати                                                                                                    |                                                  |    | <ul> <li>овсіти з інформаційних технологій</li> </ul> |
| <ul> <li>⊢юридичної освіти</li> <li>⊢гуманітарної освіти</li> <li>інше</li> <li>Навчальний заклад, який закінчуєте (закінчили)</li> <li>ЗОШ (школа, ліцей) +</li> <li>ЗОШ (школа, ліцей)</li> <li>Зораен отримувати повідомлення</li> <li>Контрольне питання</li> <li>У Я не робот касувати скасувати</li> </ul>                                                                                                    |                                                  |    | 🗌 бізнес освіти                                       |
| <ul> <li>□ гуманітарної освіти</li> <li>□ інше</li> <li>Навчальний заклад, який закінчуєте (закінчили)</li> <li>ЗОШ (школа, ліцей)</li> <li>Згоден отримувати повідомлення</li> <li>Істоден отримувати повідомлення</li> </ul>                                                                                                    |                                                  |    | 🗌 юридичної освіти                                    |
| □ інше<br>Навчальний заклад, який<br>закінчуєте (закінчили)<br>ЗОШ (школа, ліцей)<br>ЗСШ (школа, ліцей)<br>ЗСШ (школа, ліцей)<br>ЗСШ (школа, ліцей)<br>ЗСОЩ (школа, ліцей)<br>ЗСОЩ (школа)<br>ЗСОЩ (школа)<br>ЗСОЩ (школа)<br>ЗСОЩ (школа)<br>ЗСОЩ (школа)<br>ЗСОЩ (школа)<br>ЗСОЩ (школа)<br>ЗСОЩ (школа)                                                                                                    |                                                  |    | 🗌 гуманітарної освіти                                 |
| Навчальний заклад, який<br>закінчуєте (закінчили)<br>ЗОШ (школа, ліцей)<br>С Згоден отримувати повідомлення<br>Контрольне питання<br>()<br>Контрольне питання<br>()<br>Контрольне питання<br>()<br>Ствсрити запис<br>Скасувати                                                                                                    |                                                  |    | 🗌 інше                                                |
| <ul> <li>Згоден отримувати повідомлення</li> <li>Контрольне питання</li> <li>Я не робот<br/>Конфіденційність - Умовит використание</li> <li>Ство рити запис</li> <li>Скасувати</li> </ul>                                                                                                    | Навчальний заклад, які<br>закінчуєте (закінчили) | ий | ЗОШ (школа, ліцей) 🗘                                  |
| Контрольне питання (?)<br>У Я не робот Конфіренційногь - Умсені використично<br>Ство рити запис Скасувати                                                                                                    |                                                  |    | Згоден отримувати повідомлення                        |
| Створити запис Скасувати                                                                                                    | Контрольне питання                               | 0  | ✓ Я не робот<br>канфіджудічноть - Уновик використикне |
|                                                                                                    |                                                  |    | Створити запис Скасувати                              |

06ов'язково

Буде здійснено перехід на таку сторінку:

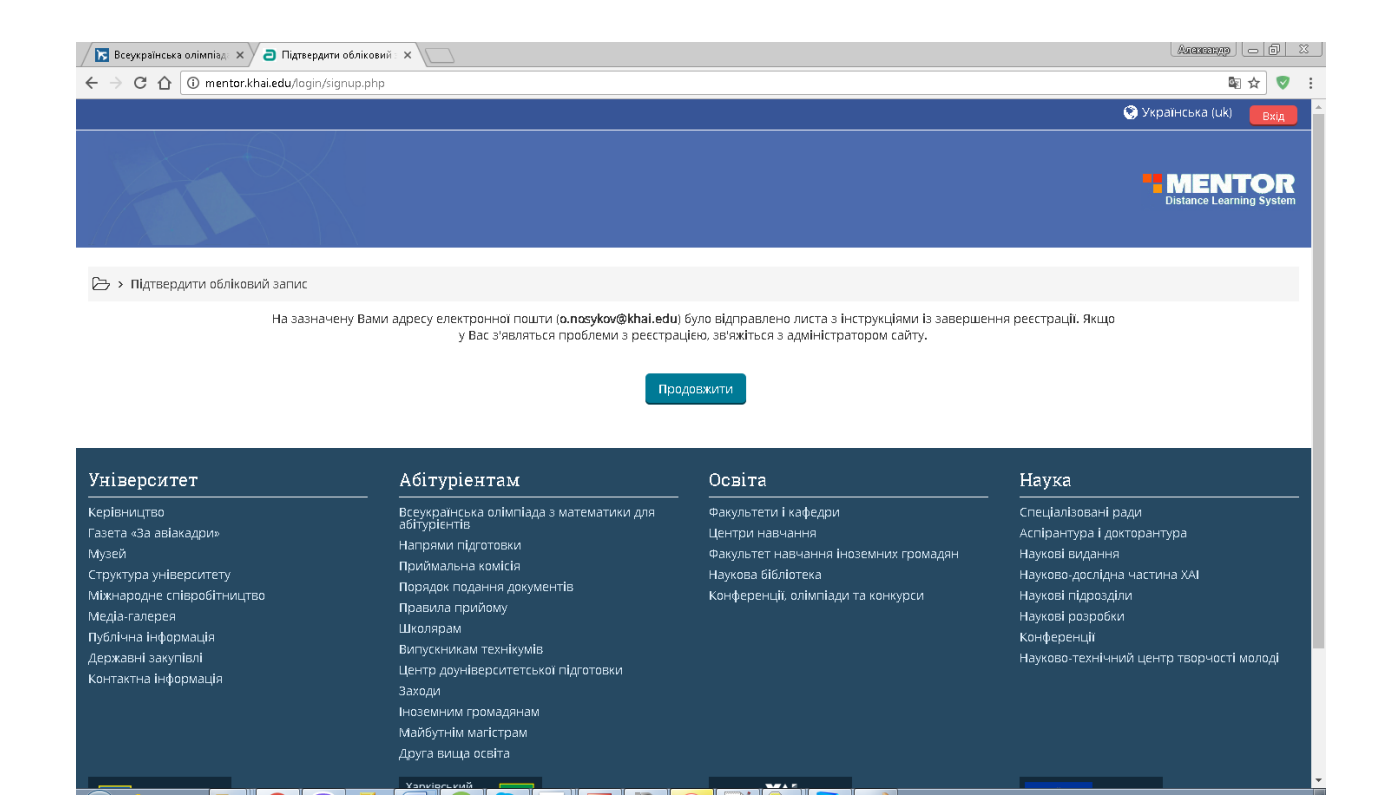

4. Далі увійдіть у свою поштову скриньку, яку ви вказали під час реєстраціє, та відкрийте лист який вам було надіслано з нашого сайту, як на прикладі:

| Всеукраїнська олімпіада                                             | х 🗸 🗃 Підтвердити обліковий 🗙 M Сайт дистанційного нав 🗴                                                                                                    | Atexestap X     |
|---------------------------------------------------------------------|----------------------------------------------------------------------------------------------------|-----------------|
| ← → С ☆ ■ Надех                                                     | жный   https://mail.google.com/mail/u/0/?tab=wm#inbox/15ab41d609514121                                                                                                    | ●☆ ♥ :          |
| XA                                                                  | - <b>۹</b>                                                                                                    | III o 🚳         |
| Почта -                                                             | ← 🖸 🚯 🖬 🖿 < Contraction of the second second s | 1 из 42 < > Ф - |
| написать<br>Входящие (6)                                            | Сайт дистанційного навчання НАУ "ХАІ": підтвердження облікового запису 🖶 🖪<br><sup>Входящие</sup> ×                                                                                                    |                 |
| Помеченные<br>Отправленные<br>Черновики (2)<br>Ещё •<br>Гошек людей | <ul> <li>8 dministrator (via Mentor)<br/>кому: <o.nosykov@khai.edu></o.nosykov@khai.edu></li> <li>Вітаємо, Носиков Олександр Сергійович.</li> <li>На сайті 'Сайт дистанційного навчання НАУ 'ХАІ'' запитано новий обліковий запис з адресою Вашої<br/>електронної пошти.</li> <li>Щоб підтверачки обсіковий запис, зверніться за посиланням на web-задресу.</li> <li>http://mentor.khai.edu/login/confirm.php?data=CpiTdvTjUyq9EpE/o%2Enosykov.</li> <li>В більшості програм електронної пошти цей рядок оуде виглядати як синій рядок гіперпосилання, на<br/>який Ви можете натиснути. Якщо це не спрацьовує, то скопіюйте цей рядок до адресного рядка вашого<br/>інтернет оглядача.</li> <li>З повагою, адміністратор<br/>аdministrator<br/>distance@khai.edu</li> </ul>                                                                                                    |                 |
|                                                                     | Нажмите здесь, чтобы <u>Ответить</u> или <u>Переслать</u>                                                                                                    |                 |
| •                                                                   | Использовано 0,12 ГБ Повыла программы<br>Управление Технологии Google Последние действия в аккаунте: 1 мин.<br>Назад<br>Дополнительная информация                                                                                                    |                 |

5. Натисніть посилання, що вказано у листі. Буде здійснено перехід на наступну форму:

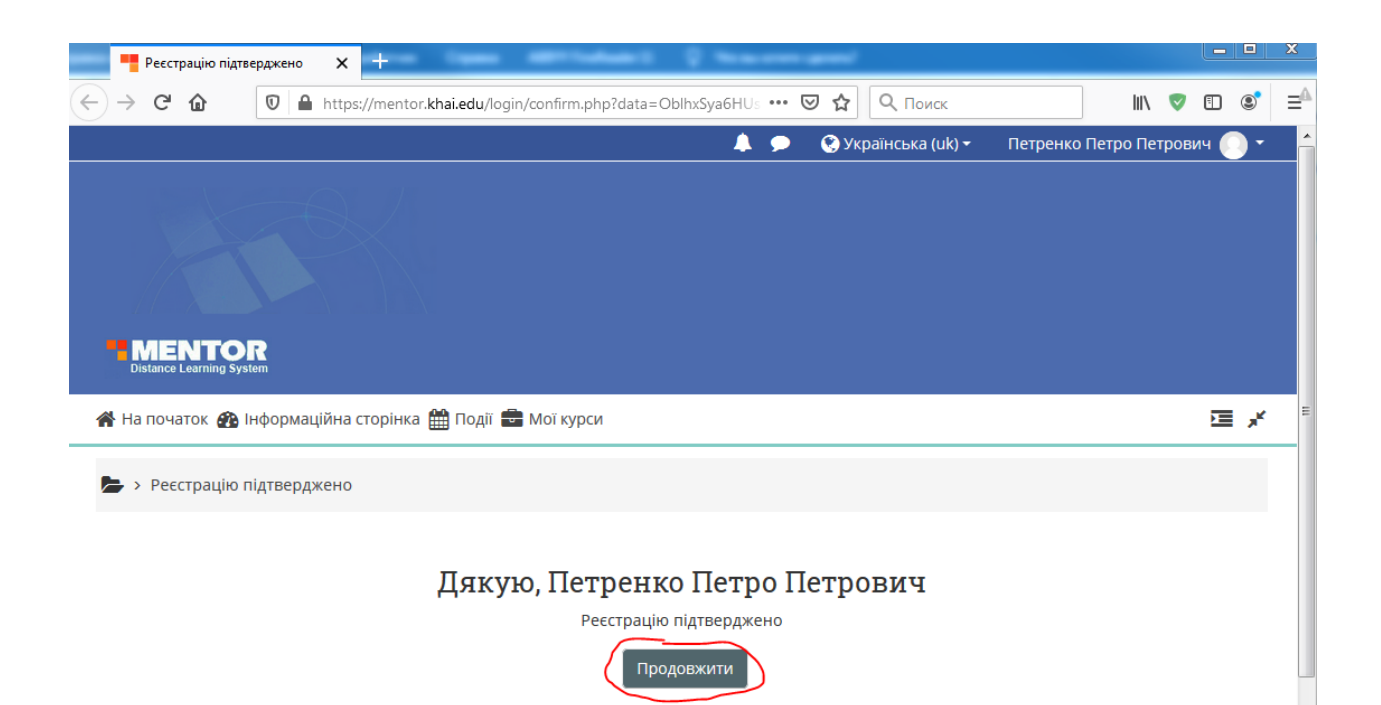

#### Ресстрацію. Завершено

Для виконання завдань слід повернутися на сторінку «Допомога вступникам у 2023 році» сайту khai.edu натисніть кнопку «Увійти для виконання завдань» відповідного предмету.